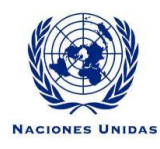

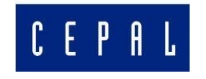

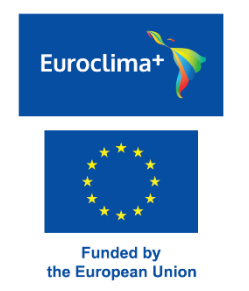

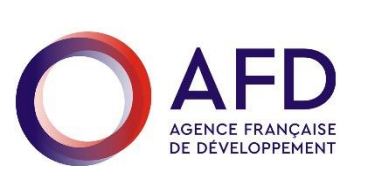

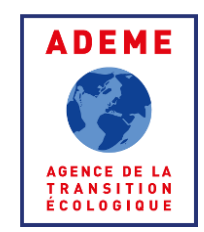

Kick off meeting of the BIEE-ROSE Project on Energy Efficiency and SDG7 monitoring in Latin America and the Caribbean Virtual conference September 22<sup>th</sup> 2020

#### Energy Efficiency Policy Data Base for Latin America and the Caribbean

Bruno Lapillonne, Laura Sudries, Enerdata

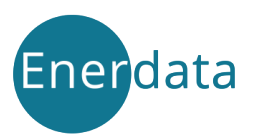

## **Overview of MURE LACs**

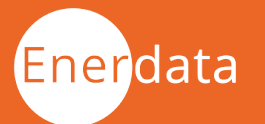

# Overview of OSD7 Policy Data Base (1/2)

- The software of the database on energy efficiency policy measures in LACs has been adapted from the MURE EE policy database for Europe\*. MURE Europe contains over 2000 measures.
- In the LACs policy data base, called OSD7 policy data base, policy measures are organised in 5 sectors:
  - i. Horizontal ("cross cutting")
  - ii. Households
  - iii. Services
  - iv. Industry
  - v. Transport
- OSD7 policy data base is made of two interfaces :
  - A public interface to query policies and measures
  - A private interface to input or modify the measures

\*<u>https://biee-cepal-measures.enerdata.net/energy-efficiency-policies-</u> <u>database.html</u> MURE: Medidas de Uso Racional de Energía

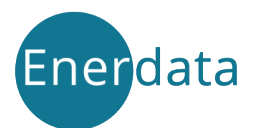

# Overview of OSD7 Policy Data Base (2/2)

- As for MURE Europe, MURE LACs will be updated from information provided by national experts through the private interface.
- In the public interface, measures can be queried:
  - by sector;
  - by country;
  - by type/sub-type;
  - by target (e.g. SME's, public sector);
  - by key word (e.g. energy poverty);
  - by period
- MURE LACs is bilingual English/Spanish (language selection on home page):
  - Menu in Spanish if Spanish selected and vice versa.
  - Input by national experts in Spanish or English (translation of main characteristics to be done by Enerdata).

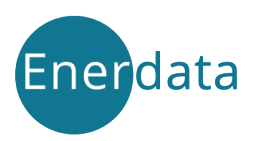

#### Main features of OSD7 policy data base

Each measure is characterised by its type and sub type, its target, its status and Other descriptors

| Types             | <ul> <li>7 main types</li> <li>Mandatory information</li> <li>Regulations</li> <li>Financial</li> <li>Fiscal</li> <li>Information</li> <li>Others</li> <li>Sectoral programmes</li> </ul> |
|-------------------|----------------------------------------------------------------------------------------------------|
| Targets           | What is the target of the measure? : in terms of actors, end-uses (eg low income households, public sector, SMEs)                                                                         |
| Status            | On going, planned, terminated                                                                                                    |
| Other descriptors | Overview<br>Impact evaluation (savings, cost)<br>Detailed description<br>References                                                                                                    |

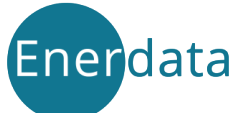

#### Measure types

Each measure is characterised by its type and sub type

| Measure type          | Sub types                                                                                                    |
|-----------------------|----------------------------------------------------------------------------------------------------|
| Mandatory information | <ul><li>Mandatory labels/ energy efficiency certificates</li><li>Mandatory audits</li></ul>                                                                                                   |
| Regulation            | <ul> <li>Minimum Efficiency standards for buildings, for<br/>electrical appliances, vehicles</li> <li>Other regulations (energy management obligations,<br/>installation of solar)</li> </ul> |
| Financial             | <ul><li>Subsidies</li><li>Soft loans</li></ul>                                                                                                    |
| Fiscal                | <ul><li>Tax reduction on efficient vehicles, appliances</li><li>Eco-Tax</li></ul>                                                                                                    |
| Information/training  | <ul> <li>Information campaigns; information centres</li> <li>Voluntary labelling; voluntary audits</li> <li>Promotion of EE practices (public transport, behaviour)</li> </ul>                |
| Others                | <ul> <li>Energy saving or renewables obligation</li> <li>Technology procurement</li> <li>Agreements , awards</li> </ul>                                                                       |
| Programme             | General programmes                                                                                                    |
| nerdata               | 6                                                                                                    |

## Public interface

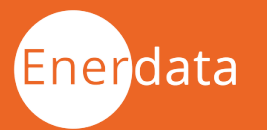

### The public interface: query of measures

- Possibility to search measures by sector/country with different filters: measure type and sub type, end-use.
- Or use a search engine by key words (e.g. "energy poverty")
- Result of query, displayed in table specifying the country, sector, title, measure type and starting year.
- Possibility to export the table on Excel.

Enerdata

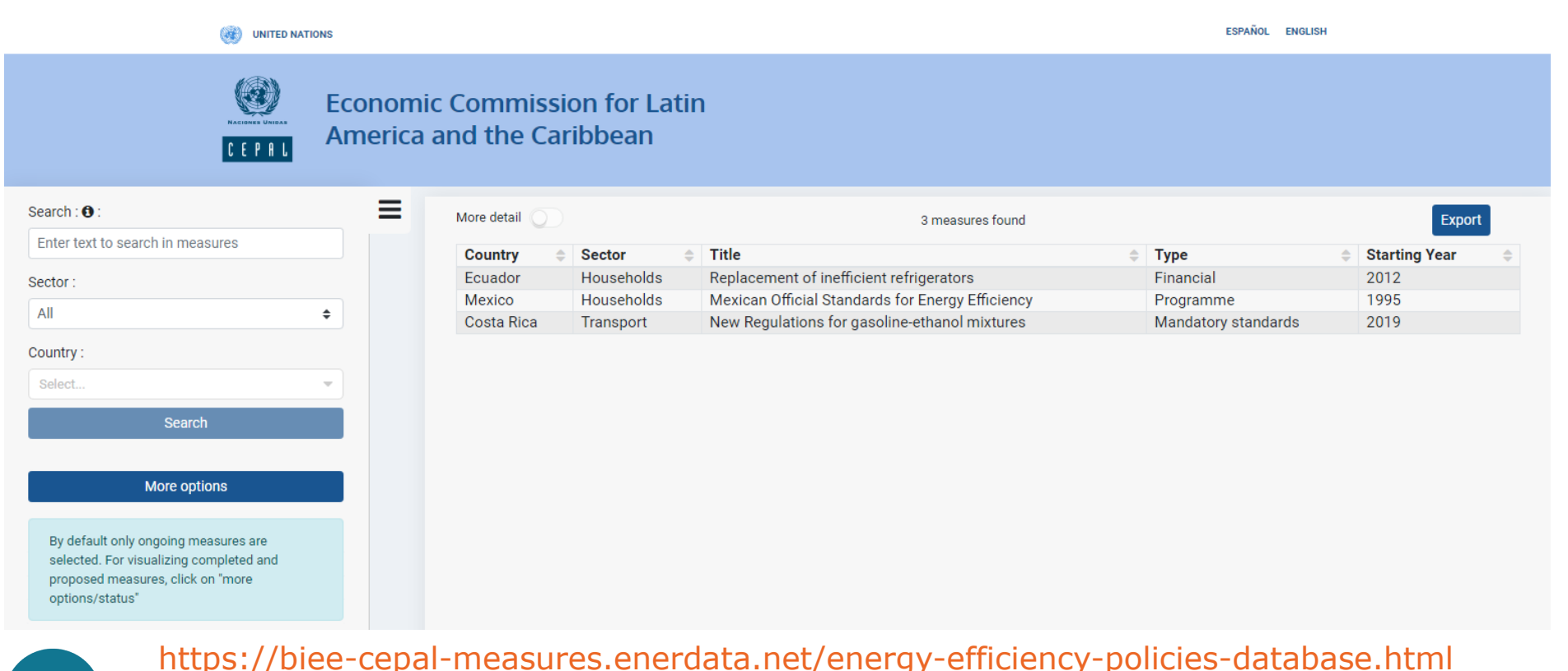

### Query of measures: display of more details

- By clicking on the title of any measure displayed in the table it is possible to get more details on each measure.
- Example of a measure in Ecuador.

| ustitución de Refri                           | igeradoras ineficientes - D                                                                                                    | etalle Medida                                    |                               |                                         |  |
|-----------------------------------------------|----------------------------------------------------------------------------------------------------|--------------------------------------------------|-------------------------------|-----------------------------------------|--|
| Código Medida :                               | HOU-ECU0006                                                                                                    |                                                  |                               | Export                                  |  |
| País :                                        | Ecuador                                                                                                    |                                                  |                               |                                         |  |
| Título :                                      | Sustitución de Refrigeradoras ineficientes                                                                                                    |                                                  |                               |                                         |  |
| Descripción breve :                           | Programa para la Renovación de Equipos de Consumo Energético Ineficiente – Proyecto N° 1 Sustitución de Refrigeradoras ineficien<br>Presupuesto para subsidios o nivel de estandar de la regulación: 116.2 millones de dólares |                                                  |                               |                                         |  |
|                                               |                                                                                                    |                                                  |                               |                                         |  |
| Referencia :                                  |                                                                                                    |                                                  |                               |                                         |  |
| Referencia :<br>Estado                        | Fecha de publicación                                                                                                    | Fecha de inicio                                  | Fecha de finalización         | Impacto semicuantitativo                |  |
| Referencia :<br>Estado<br>En curso            | Fecha de publicación                                                                                                    | Fecha de inicio<br>2012                          | Fecha de finalización<br>2018 | <b>Impacto semicuantitativo</b><br>Bajo |  |
| Referencia :<br>Estado<br>En curso<br>Tipos : | Fecha de publicación<br>Subvenciones para la compra de                                                                                                    | Fecha de inicio<br>2012<br>e aparatos eficientes | Fecha de finalización<br>2018 | <b>Impacto semicuantitativo</b><br>Bajo |  |

Ver Descripción Detallada Medida

### Query of measures: query filters

- Example of a query by sector, country, measure type and end-use.
- Possibility to filter by target (e.g. low-income household) and measure status (proposed, completed,...) with button "more options"

| (INITED NATIONS                  |                           |                              |                                  |                      | ESPANOL ENGLISH |  |  |
|----------------------------------|---------------------------|------------------------------|----------------------------------|----------------------|-----------------|--|--|
| Econom<br>CEPAL<br>America       | nic Commis<br>a and the C | ssion for Latin<br>Caribbean |                                  |                      |                 |  |  |
| Search : 🚯 :                     | ≡                         | More detail                  | one measure for                  | und                  | Export          |  |  |
| Enter text to search in measures |                           | Country A Sector             | ▲ Title                          | Туре                 | A Starting Vear |  |  |
| Sector :                         |                           | Ecuador Household            | Is Replacement of inefficient re | frigerators Financia | al 2012         |  |  |
| Households                       | ÷                         |                              |                                  |                      |                 |  |  |
| Country :                        |                           |                              |                                  |                      |                 |  |  |
| Ecuador   ×                      | •                         |                              |                                  |                      |                 |  |  |
| Measure type :                   |                           |                              |                                  |                      |                 |  |  |
| Subsidies ×                      | •                         |                              |                                  |                      |                 |  |  |
| End use :                        |                           |                              |                                  |                      |                 |  |  |
| Appliances ×                     | -                         |                              |                                  |                      |                 |  |  |
| Search                           |                           |                              |                                  |                      |                 |  |  |
| Clear all                        |                           |                              |                                  |                      |                 |  |  |
| More options                     |                           |                              |                                  |                      |                 |  |  |

Enerdata

## Private interface

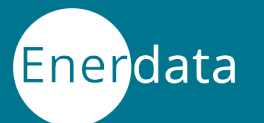

### Private interface: general content

- To add measure or modify an existing measure in the data base, you have to access the "private" interface protected by a password.
- By default a language will be selected depending on your country, which can be changed with a button.
- Click on the sector and action required.

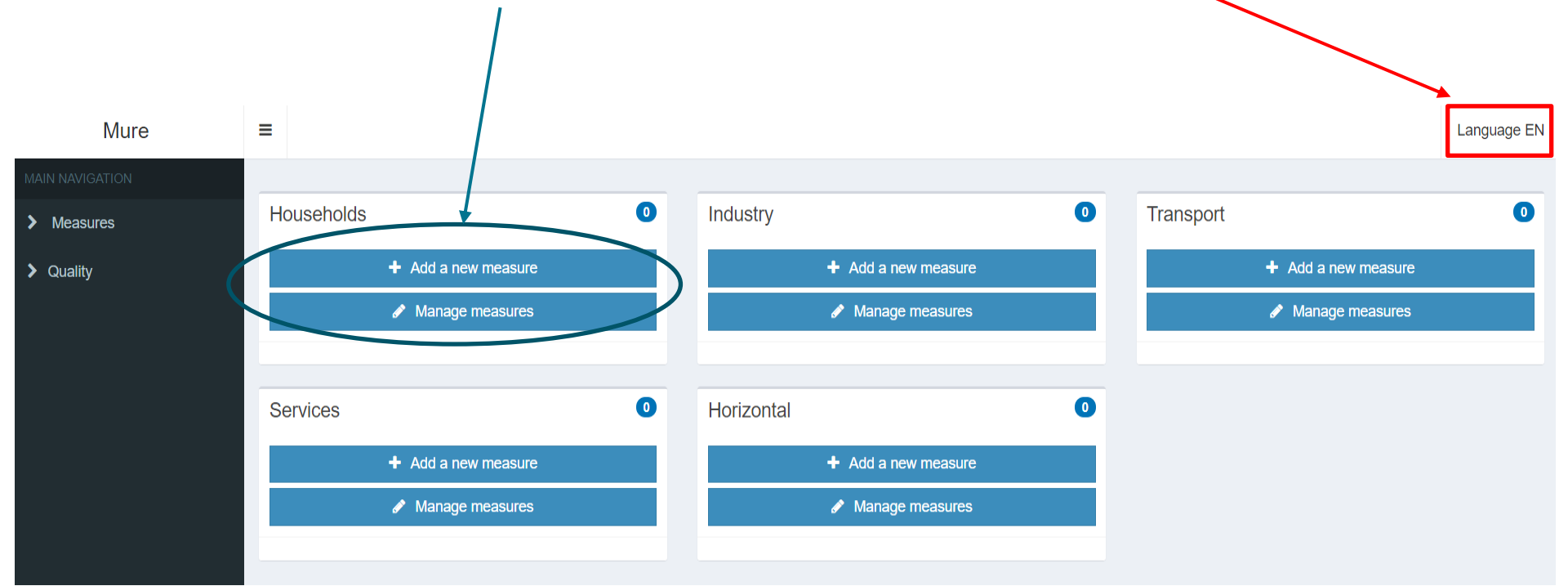

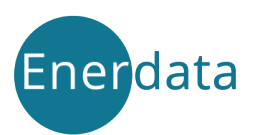

#### Private interface: adding a measure

- First write the title which should be short to be easily displayed in the table in the public interface.
- Second include a reference : link to a web site
- Third provide a short description (1 to 5 lines)

| En  | Es       |         |                                                                                                    |
|-----|----------|---------|----------------------------------------------------------------------------------------------------|
|     |          | Title 🔒 | Normas Oficiales Mexicana de Eficiencia Energética                                                                                                    |
|     | Refe     | erence  | https://www.gob.mx/conuee/documentos/normas-oficiales-mexicanas-de-eficiencia-energetica-89073                                                                                                    |
| Sho | ort desc | ription | X       Image: Image: Im |
|     |          |         | Paragraphs: 1, Words: 40                                                                                                    |
| ner | data     | A       | 13                                                                                                    |

#### Private interface: characteristics of the measure

- To characterise the measure (type, end-use, status, impacts and targets) you have to select among the categories proposed (drop list) and input the date for the active period.
- Information button to remind the meaning of each parameter.

| Types 🔂 *                       | × Programme - Sectoral programme |                                                                                                  |  |  |
|---------------------------------|----------------------------------|--------------------------------------------------------------------------------------------------|--|--|
| End uses                        | × Refrigerators × Wa             | shing machines × Televisions × Other appliances × Cooking × Hot water × Lighting × Space cooling |  |  |
| Implementation <b>0</b>         | Issuing year                     | 1995                                                                                             |  |  |
| Active Period 🤀                 | Starting year                    | 1995                                                                                             |  |  |
|                                 | Ending year                      |                                                                                                  |  |  |
| Status 🕄 *                      | Ongoing                          |                                                                                                  |  |  |
| Semi quantitative *<br>impact 🕄 | High                             |                                                                                                  |  |  |
| targets                         | × Equipment manufacturers        |                                                                                                  |  |  |
|                                 |                                  |                                                                                                  |  |  |

Idata